# Concedere autorizzazioni minime a un account utente di Active Directory utilizzato dall'agente utente Sourcefire

### Sommario

Introduzione Prerequisiti Requisiti Componenti usati Configurazione Verifica Risoluzione dei problemi

### Introduzione

In questo documento viene descritto come fornire a un utente di Active Directory (AD) le autorizzazioni minime necessarie per eseguire query sul controller di dominio AD. L'agente utente Sourcefire utilizza un utente AD per eseguire query sul controller di dominio AD. Per eseguire una query, un utente AD non richiede autorizzazioni aggiuntive.

### Prerequisiti

#### Requisiti

Cisco richiede l'installazione dell'agente utente Sourcefire in un sistema Microsoft Windows e l'accesso al controller di dominio Active Directory.

#### Componenti usati

Il documento può essere consultato per tutte le versioni software o hardware.

Le informazioni discusse in questo documento fanno riferimento a dispositivi usati in uno specifico ambiente di emulazione. Su tutti i dispositivi menzionati nel documento la configurazione è stata ripristinata ai valori predefiniti. Se la rete è operativa, valutare attentamente eventuali conseguenze derivanti dall'uso dei comandi.

### Configurazione

In primo luogo, un amministratore deve creare un nuovo utente AD specifico per l'accesso Agente utente. Se il nuovo utente non è membro del gruppo degli amministratori di dominio e non dovrebbe esserlo, potrebbe essere necessario concedere in modo esplicito all'utente l'autorizzazione ad accedere ai registri di protezione di Strumentazione gestione Windows (WMI). Per concedere l'autorizzazione, attenersi alla seguente procedura:

1. Aprire la console di controllo WMI:

Sul server AD, scegliere il menu Start.

Fare clic su Esegui e immettere wmimgmt.msc.

Fare clic su OK. Verrà visualizzata la console di controllo WMI.

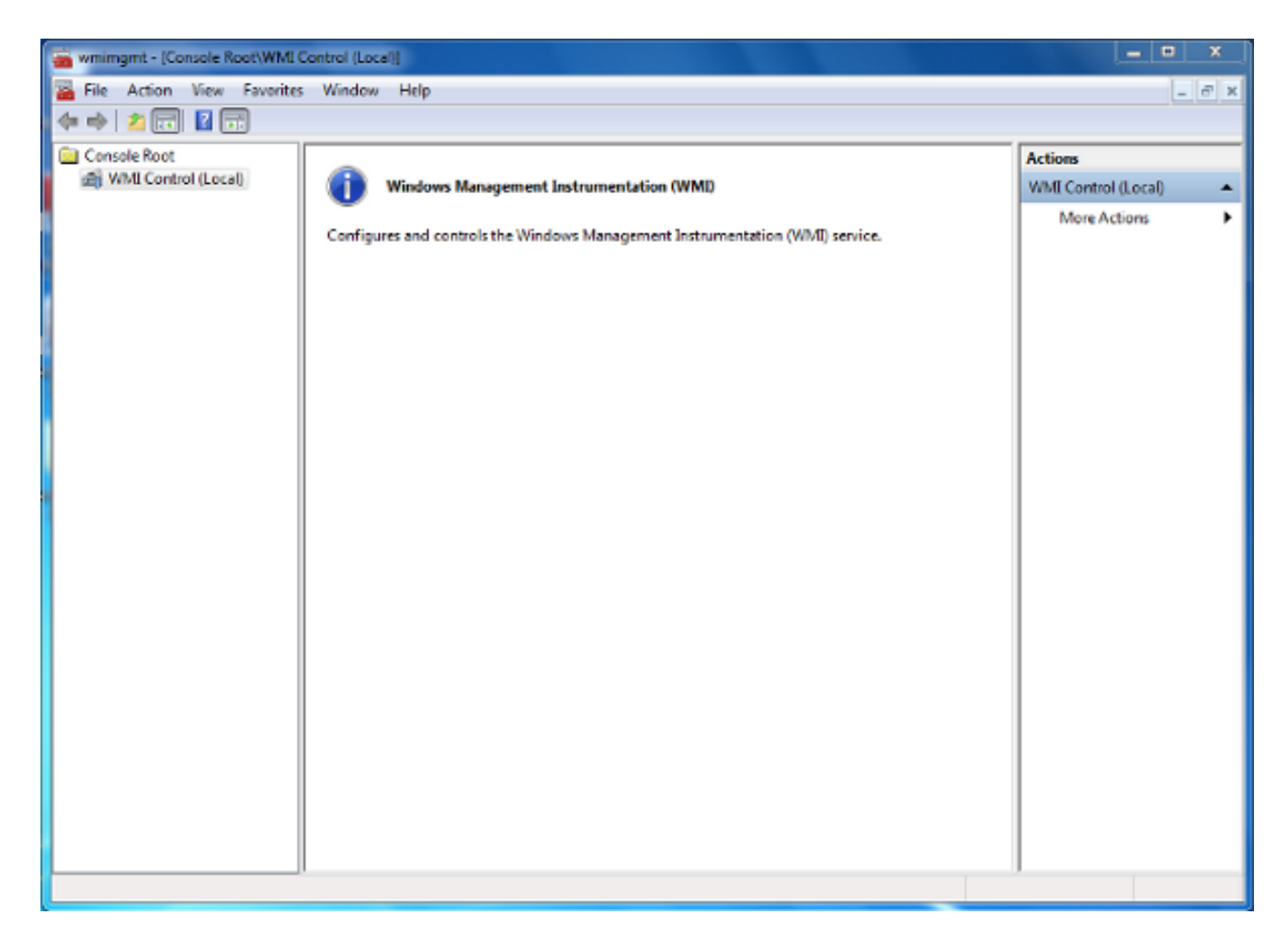

- 2. Nell'albero della console WMI fare clic con il pulsante destro del mouse su **Controllo WMI** e quindi scegliere **Proprietà**.
- 3. Fare clic sulla scheda Protezione.
- 4. Selezionare lo spazio dei nomi per il quale si desidera concedere a un utente o a un gruppo l'accesso (Root\CIMV2), quindi fare clic su **Protezione**.

| WMI Control (Local) Properties                                                                                                    | ବ       | 23  |
|----------------------------------------------------------------------------------------------------|---------|-----|
| General Backup/Restore Security Advanced                                                                                                    |         |     |
| Namespace navigation allows you to set namespace specific set                                                                                                    | curity. |     |
| Root   Image: SecurityCenter   Image: SecurityCenter <tr< th=""><th></th><th></th></tr<> |         |     |
| Sec                                                                                                    | urity   |     |
| OK Cancel                                                                                                    | Ap      | ply |

5. Nella finestra di dialogo Protezione fare clic su Aggiungi.

| -                                             |       |          |  |
|-----------------------------------------------|-------|----------|--|
| Group or user names:                          |       |          |  |
| & Authenticated Users                         |       |          |  |
| & LOCAL SERVICE                               |       |          |  |
| METWORK SERVICE                               |       |          |  |
| Machinistrators (TS-WIN/\Administrators)      |       |          |  |
|                                               |       |          |  |
|                                               | Add   | Remove   |  |
|                                               |       | nemove   |  |
| Permissions                                   | Allow | Deny     |  |
| Execute Methods                               |       | <b>^</b> |  |
| Full Write                                    |       | =        |  |
| Partial Write                                 |       |          |  |
| Provider Write                                |       |          |  |
| Enable Account                                |       | -        |  |
| For special permissions or advanced settings. |       |          |  |
| click Advanced.                               |       | Auvanced |  |
| Learn about access control and normissions    |       |          |  |

- 6. Nella finestra di dialogo Seleziona utenti, computer o gruppi immettere il nome dell'oggetto (utente o gruppo) che si desidera aggiungere. Fare clic su Controlla nomi per verificare la voce immessa, quindi fare clic su OK. Per eseguire una query sugli oggetti, potrebbe essere necessario modificare il percorso o fare clic su Avanzate. Vedere la Guida sensibile al contesto (?) per ulteriori informazioni.
- Nella sezione Autorizzazioni della finestra di dialogo Protezione scegliere Consenti o Nega per concedere le autorizzazioni al nuovo utente o gruppo (operazione più semplice). All'utente deve essere concessa almeno l'autorizzazione Abilitazione remota.
- 8. Per salvare le modifiche, fare clic su **Apply** (Applica). Chiudete la finestra.

## Verifica

Attualmente non è disponibile una procedura di verifica per questa configurazione.

### Risoluzione dei problemi

Le informazioni contenute in questa sezione permettono di risolvere i problemi relativi alla configurazione.

Se il problema persiste dopo la modifica della configurazione, aggiornare le impostazioni DCOM (Distributed Component Object Model) per consentire l'accesso remoto:

- 1. Scegliere il menu Start.
- 2. Fare clic su Esegui e immettere DCOMCNFG.
- 3. Fare clic su OK. Verrà visualizzata la finestra di dialogo Servizi componenti.

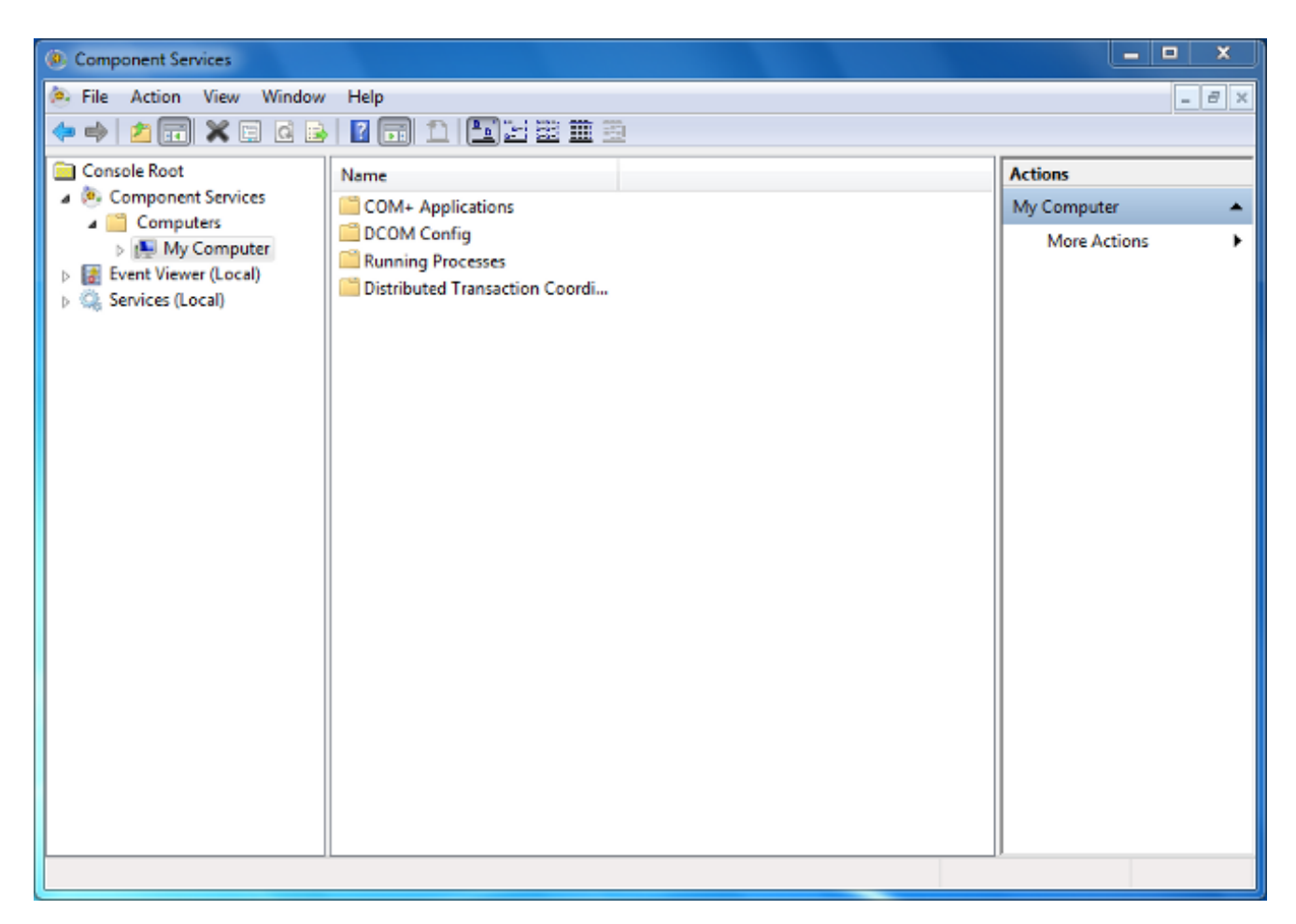

- 4. Nella finestra di dialogo Servizi componenti espandere **Servizi componenti**, **Computer**, fare clic con il pulsante destro del mouse su **Risorse del computer** e scegliere **Proprietà**.
- 5. Nella finestra di dialogo Proprietà Risorse del computer fare clic sulla scheda **Protezione COM**.

| My Computer P                                                                                                    | roperties                            |                                         |                               | 8                                | X    |
|----------------------------------------------------------------------------------------------------|--------------------------------------|-----------------------------------------|-------------------------------|----------------------------------|------|
| General                                                                                                    |                                      | Options                                 | Defa                          | ault Properties                  |      |
| Default P                                                                                                    | rotocols                             | COM Sec                                 | urity                         | MSDT                             |      |
| Access Per                                                                                                    | missions                             |                                         |                               |                                  | — II |
| You may<br>also set li                                                                                                    | edit who is allo<br>imits on applica | owed default acco<br>ations that determ | ess to applic<br>ine their ow | cations. You m<br>n permissions. | ay   |
| Caution: Modifying access permissions can affect the ability<br>of applications to start, connect, function and/or run<br>securely.                                    |                                      |                                         |                               |                                  |      |
|                                                                                                    |                                      | Edit Limits                             | E                             | dit Default                      |      |
| -Launch and                                                                                                    | Launch and Activation Permissions    |                                         |                               |                                  |      |
| You may edit who is allowed by default to launch applications or<br>activate objects. You may also set limits on applications that<br>determine their own permissions. |                                      |                                         |                               |                                  |      |
| Caution: Modifying launch and activation permissions can affect the ability of applications to start, connect, function and/or run securely.                           |                                      |                                         |                               |                                  |      |
|                                                                                                    |                                      | Edit Limits                             | E                             | dit Default                      |      |
| Learn more about <u>setting these properties</u> .                                                                                                    |                                      |                                         |                               |                                  |      |
|                                                                                                    |                                      | ОК                                      | Cance                         | I Ap                             | ply  |

- 6. In Autorizzazioni di avvio e attivazione fare clic su Modifica limiti.
- 7. Nella finestra di dialogo Autorizzazioni di avvio e attivazione eseguire la procedura seguente se il proprio nome o il proprio gruppo non è visualizzato nell'elenco Gruppi o nomi utente:

Nella finestra di dialogo Autorizzazioni di avvio e attivazione fare clic su Aggiungi.

Nella finestra di dialogo Seleziona utenti, computer o gruppi immettere il proprio nome e il gruppo nel campo Immettere i nomi degli oggetti da selezionare e quindi fare clic su **OK**.

8. Nella finestra di dialogo Autorizzazione di avvio e attivazione selezionare l'utente e il gruppo

nella sezione Utenti e gruppi.

| Security Limits         Group or user names:                                                                                                    | Launch and Activation Permission                         |                                                       | 8 23   |  |  |  |
|----------------------------------------------------------------------------------------------------|----------------------------------------------------------|-------------------------------------------------------|--------|--|--|--|
| Group or user names:                                                                                                    | Security Limits                                          |                                                       |        |  |  |  |
| Image: Severyone         Image: Administrators (TS-WIN7\Administrators)         Image: Performance Log Users (TS-WIN7\Performance Log Users)         Image: Distributed COM Users (TS-WIN7\Distributed COM Users)         Image: Add         Remove         Add         Remove         Image: Performance Log Users (TS-WIN7\Distributed COM Users)         Image: Add         Remove         Image: Permissions for Everyone         Allow       Deny         Local Launch         Image: Remote Launch         Image: Local Activation         Remote Activation         Image: Remote Activation         Image: Learn about access control and permissions | Group or user names:                                     |                                                       |        |  |  |  |
| Administrators (TS-WIN7\Administrators)   Performance Log Users (TS-WIN7\Performance Log Users)   Distributed COM Users (TS-WIN7\Distributed COM Users)     Add   Remove     Permissions for Everyone   Allow   Deny   Local Launch   Remote Launch   Local Activation   Remote Activation     Local Activation     Leam about access control and permissions                                                                                                    | & Everyone                                               |                                                       |        |  |  |  |
| Performance Log Users (TS-WIN7/Performance Log Users)   Distributed COM Users (TS-WIN7/Distributed COM Users)     Add     Remove     Permissions for Everyone     Allow     Deny     Local Launch   Remote Launch   Local Activation     Remote Activation     Leam about access control and permissions                                                                                                    | Administrators (TS-WIN7\Ad                               | ministrators)                                         |        |  |  |  |
| Add Remove   Permissions for Everyone Allow   Deny   Local Launch   Remote Launch   Local Activation   Remote Activation                                                                                                    | Performance Log Users (15-     Reformance Log Users (15- | Performance Log Users (TS-WIN7\Performance Log Users) |        |  |  |  |
| Add Remove   Permissions for Everyone Allow Deny   Local Launch Image: Control and permissions   Remote Activation Image: Control and permissions                                                                                                    |                                                          |                                                       |        |  |  |  |
| Add Remove   Permissions for Everyone Allow Deny   Local Launch Image: Control and permissions Image: Control and permissions                                                                                                    |                                                          |                                                       |        |  |  |  |
| Permissions for Everyone Allow Deny   Local Launch Image: Control and permissions   Remote Launch Image: Control and permissions                                                                                                    |                                                          | Add                                                   | Remove |  |  |  |
| Local Launch   Remote Launch   Local Activation   Remote Activation     Remote Activation     Leam about access control and permissions                                                                                                    | Permissions for Everyone                                 | Allow                                                 | Deny   |  |  |  |
| Remote Launch   Local Activation   Remote Activation     Image: Control and permissions                                                                                                    | Local Launch                                             |                                                       |        |  |  |  |
| Local Activation Remote Activation          Remote Activation       Image: Control and permissions                                                                                                    | Remote Launch                                            | $\checkmark$                                          |        |  |  |  |
| Remote Activation       Leam about access control and permissions                                                                                                    | Local Activation                                         |                                                       |        |  |  |  |
| Leam about access control and permissions                                                                                                    | Remote Activation                                        | $\checkmark$                                          |        |  |  |  |
| Leam about access control and permissions                                                                                                    |                                                          |                                                       |        |  |  |  |
| Leam about access control and permissions                                                                                                    |                                                          |                                                       |        |  |  |  |
| Learn about access control and permissions                                                                                                    |                                                          |                                                       |        |  |  |  |
|                                                                                                    | Leam about access control and permissions                |                                                       |        |  |  |  |
| OK Cancel                                                                                                    |                                                          | ОК                                                    | Cancel |  |  |  |

- 9. Nella colonna Consenti in Autorizzazioni per l'utente selezionare le caselle di controllo Avvio remoto e Attivazione remota e quindi fare clic su OK.Nota: Un nome utente deve disporre dei diritti per eseguire query sui dati di accesso utente in un server AD. Per eseguire l'autenticazione con un utente tramite proxy, immettere un nome utente completo. Per impostazione predefinita, il campo Dominio viene compilato automaticamente dal dominio dell'account utilizzato per accedere al computer in cui è stato installato l'agente. Se l'utente specificato è membro di un dominio diverso, aggiornare il dominio per le credenziali utente fornite.
- 10. Se il problema persiste, nel controller di dominio provare ad aggiungere l'utente nel criterio Gestione registro di controllo e di protezione. Per aggiungere l'utente, attenersi alla seguente procedura:

Scegliere l'Editor Gestione Criteri di gruppo.

Scegliere Configurazione computer > Impostazioni di Windows > Impostazioni protezione > Criteri locali > Assegnazione diritti utente.

Scegliere Gestisci registro di controllo e di protezione.

Aggiungere l'utente.

| 🧉 Group Policy Management Editor 📃 🗖 💌                                                                                                    |   |                                                                                                    |                                                                                                    |  |  |  |
|----------------------------------------------------------------------------------------------------|---|----------------------------------------------------------------------------------------------------|----------------------------------------------------------------------------------------------------|--|--|--|
| File Action View Help                                                                                                    |   |                                                                                                    |                                                                                                    |  |  |  |
|                                                                                                    |   |                                                                                                    |                                                                                                    |  |  |  |
| <ul> <li>Default Domain Controllers Policy</li> <li>Computer Configuration</li> <li>Policies</li> <li>Software Settings</li> <li>Windows Settings</li> <li>Windows Settings</li> <li>Name Resolution Policy</li> <li>Scripts (Startup/Shutdown)</li> <li>Security Settings</li> <li>Local Policies</li> <li>Local Policies</li> <li>Local Policies</li> <li>Local Policies</li> <li>Security Options</li> <li>Event Log</li> <li>Restricted Groups</li> <li>System Services</li> <li>System Services</li> <li>Wired Network (IEEE 802.3) Policies</li> <li>Windows Firewall with Advanced Set</li> </ul> | = | Policy         Import of the system         Import of the system         Import of the system         Import of the system         Import of the system         Import of the system         Import of the system         Import of the system         Import of the system         Import of the system         Import of the system         Import of the system performance         Import of the system performance         Import of the system         Import of the system | Policy Setting<br>Server Operato<br>IIS APPPOOL\C<br>Not Defined<br>Administrators<br>Print Operators<br>Not Defined<br>Performance L<br>Not Defined<br>Administrators<br>Not Defined<br>Administrators<br>Not Defined<br>Administrators<br>Not Defined<br>Administrators<br>Not Defined<br>Administrators<br>IIS APPPOOL\C<br>Server Operato |  |  |  |
| <ul> <li>Wireless Network (IEEE 802.11) Polic</li> <li>Public Key Policies</li> </ul>                                                                                                    | ~ | Synchronize directory service data                                                                                                    | Not Defined                                                                                                    |  |  |  |
| < III >                                                                                                    |   | < 111                                                                                                    | >                                                                                                    |  |  |  |